## HOW TO REGISTER FOR A BRIDGE BASE TOURNAMENT

- 1. Log into BBO with your username and password
- 2. Once in the lobby, you will see a screen like this

| Back Home Bridge Base Online Home |                  |
|-----------------------------------|------------------|
|                                   | R 25244 (P) 6015 |
| PLAY OR WATCH BRIDGE              |                  |
| Solitaire                         |                  |
| Competitive                       |                  |
| BBO Prime                         |                  |
| Casual                            |                  |
| Practice                          |                  |
| FEATURED AREAS                    |                  |
| ACBL World                        |                  |
| Robot World                       |                  |
| Challenges                        |                  |
| Instant Tournaments               |                  |
| Vugraph (live broadcasts)         |                  |
| Masterpoints and Races            |                  |

## 3. Click on **Competitive**

## 4. Now click on Free Tournaments.

| Back Home Competitive        |
|------------------------------|
| TOURNAMENTS                  |
| ACBL Masterpoint Tournaments |
| BBO Points Tournaments       |
| Robot Tournaments            |
| Free Tournaments             |
| ACBL Virtual Clubs           |
| All Tournaments              |
| OTHER COMPETITIVE GAMES      |
| Team Matches                 |
| Challenges                   |
|                              |
|                              |
|                              |

5. Scroll though the list of **Pending Tournaments** until you find the one with **NSBC** in the title

| Back Home Free Tournaments      |                                            |            |           |         |           |  |  |  |
|---------------------------------|--------------------------------------------|------------|-----------|---------|-----------|--|--|--|
| Pending Running Complete Search |                                            |            |           |         |           |  |  |  |
| Host                            | Title                                      | Туре       | Start     | Entries | Entry Fee |  |  |  |
| bbo                             | Free Super Sunday Daylong (Mar 29)         | Individual | 76+ hours | 7907    | Free      |  |  |  |
| bbo                             | Express - Free TCR 80 Automated Fun #3435  | Individual | 9         | 4       | Free      |  |  |  |
| AnnC8                           | Pairs Lion and Lambs Goulash #9914         | Pairs      | 15        | 56      | Free      |  |  |  |
| willwats                        | Pairs PABC Doubleton Club #2399            | Pairs      | 16        | 7       | Free      |  |  |  |
| lynnxxx                         | Pairs San Jose Bridge Club Speedball #1964 | Pairs      | 16        | 1       | Free      |  |  |  |
| nickf                           | Pairs NSBC #????                           | Pairs      | 20        | 1       | Free      |  |  |  |
| vacb229849                      | Pairs BHBC 7:15 PM Trial Run #6291         | Pairs      | 32        | 2       | Free      |  |  |  |
| Louise1940                      | Pairs Hello from Alberta #6463             | Pairs      | 46        | 5       | Free      |  |  |  |
| Substitutes                     |                                            |            | 1         | 1       |           |  |  |  |
| Substitutes                     |                                            |            |           |         |           |  |  |  |

6. Click anywhere along this row to go to the **Registration Desk** 

| Back              | Home                     | North S                    | hore Bridg                     | e Club T           | ournament      | : |
|-------------------|--------------------------|----------------------------|--------------------------------|--------------------|----------------|---|
| Register          | Details                  | Entries                    | (87 Max 146)                   | Partners           | ship Desk (17) |   |
| This to<br>You ne | ournament<br>eed a partr | will be sta<br>ner to play | arting in 8 m<br>in this tourr | inutes.<br>nament. |                |   |
| Partn             | ier                      | Invite                     |                                |                    |                |   |
|                   |                          |                            |                                |                    |                |   |
|                   |                          |                            |                                |                    |                |   |

7. Invite your partner by typing in their BBO name. Your partner **must be online** in order to accept your invitation.

8. You will be able to see and register for the game up to 2 hours in advance.

9. Don't have a partner? You can still play by registering on the **Partnership desk** From there you can invite someone to play (or be invited by someone else).

| Back                                                                                                    | Home    | North Sho   | re Bridge | e Club T | ournament     |  |  |
|----------------------------------------------------------------------------------------------------|---------|-------------|-----------|----------|---------------|--|--|
| Register                                                                                                    | Details | Entries (87 | Max 146)  | Partners | hip Desk (17) |  |  |
| This tournament will be starting in 8 minutes.<br>You need a partner to play in this tournament.PartnerInvite |         |             |           |          |               |  |  |
|                                                                                                    |         |             |           |          |               |  |  |

10. Once you're registered, you'll be automatically taken to your seat when the game starts.